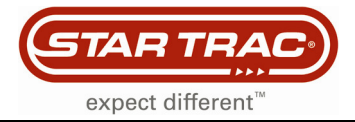

## TV Blocking (Enable/Disable TV)

## eSpinner

If there is no TV icon in the 'ride to my media' mode, use the following procedure to check if the TV Blocking is turned off.

1. On the start screen, press the '**start**' button.

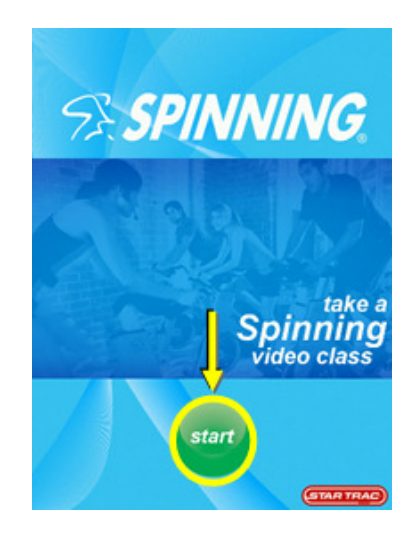

 A 3-touch sequence is needed to access the password entry dialog box. Touch the locations on the workout options screen in the sequence shown
*, then*, *and then center of the logo*

The password dialog box should now appear at the screen.

Note: Each location must be pressed within 1 second of the previous location. If you are unable to access the password screen after several attempts, you may need to re-calibrate the touch screen.

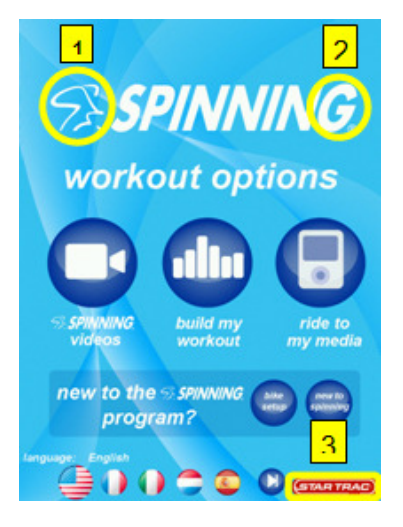

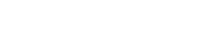

## Service Menu

3. On the password screen type '2 1 8' then 'enter' to gain entry into the 'Service Menu' Screen.

TAR TRA

expect different

4. Once in the 'Service Menu' screen, press the 'Star Trac Menu' button.

5. The password dialog box comes up. Enter the code '8 0 0 8 5' then 'enter'.

Note: The display will only show 3 of the 5 digits entered. This is normal.

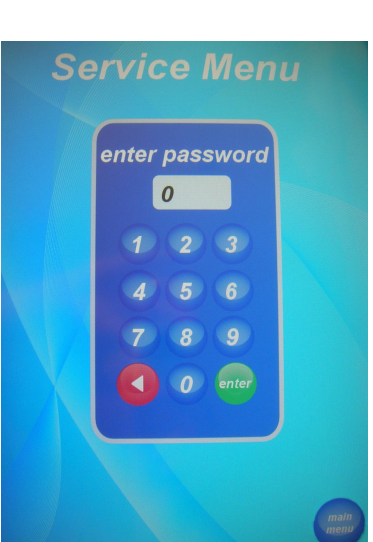

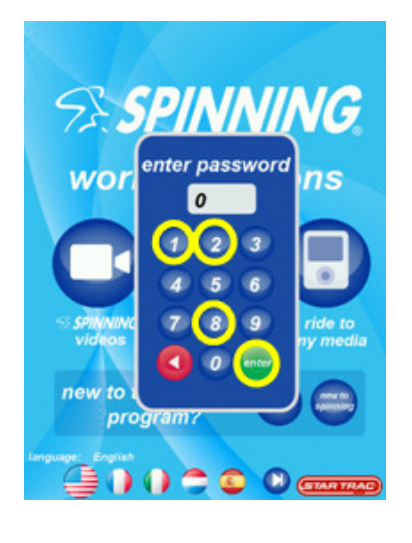

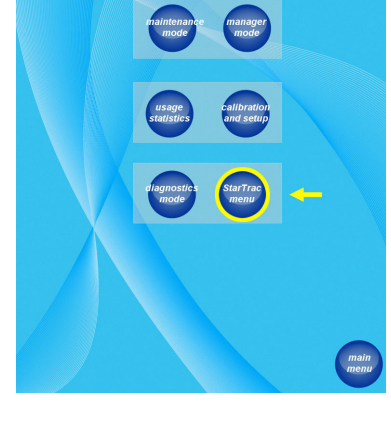

Service Menu

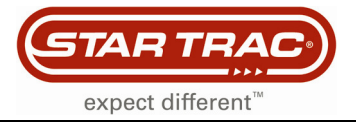

## **Service Menu**

6. Once in the '**Star Trac Menu**' you can change the setting for the TV Blocking.

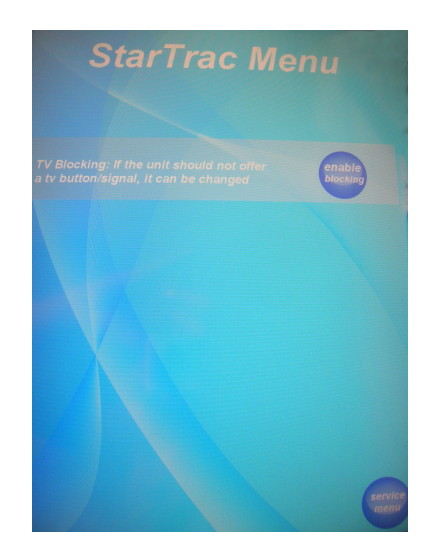

- 7. When you see '**enable blocking**' that does mean that the **TV blocking is OFF** and there will be the TV lcon.
- 8. When you see '**disable blocking**' that does mean that the **TV blocking is ON** and there won't be the TV lcon.

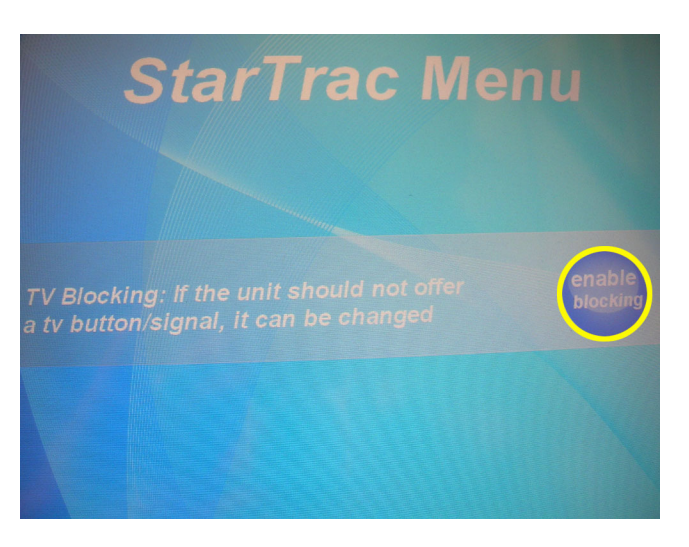

- 9. To exit to the 'Star Trac Menu' press the button in the lower right side that says 'Service Menu'.
- 10. To exit the 'Service Menu', press the button in the lower right side that says 'Main Menu'.
- 11. Check the unit for proper function.

Tip: Visit our Support Website for more information: http://support.startrac.com